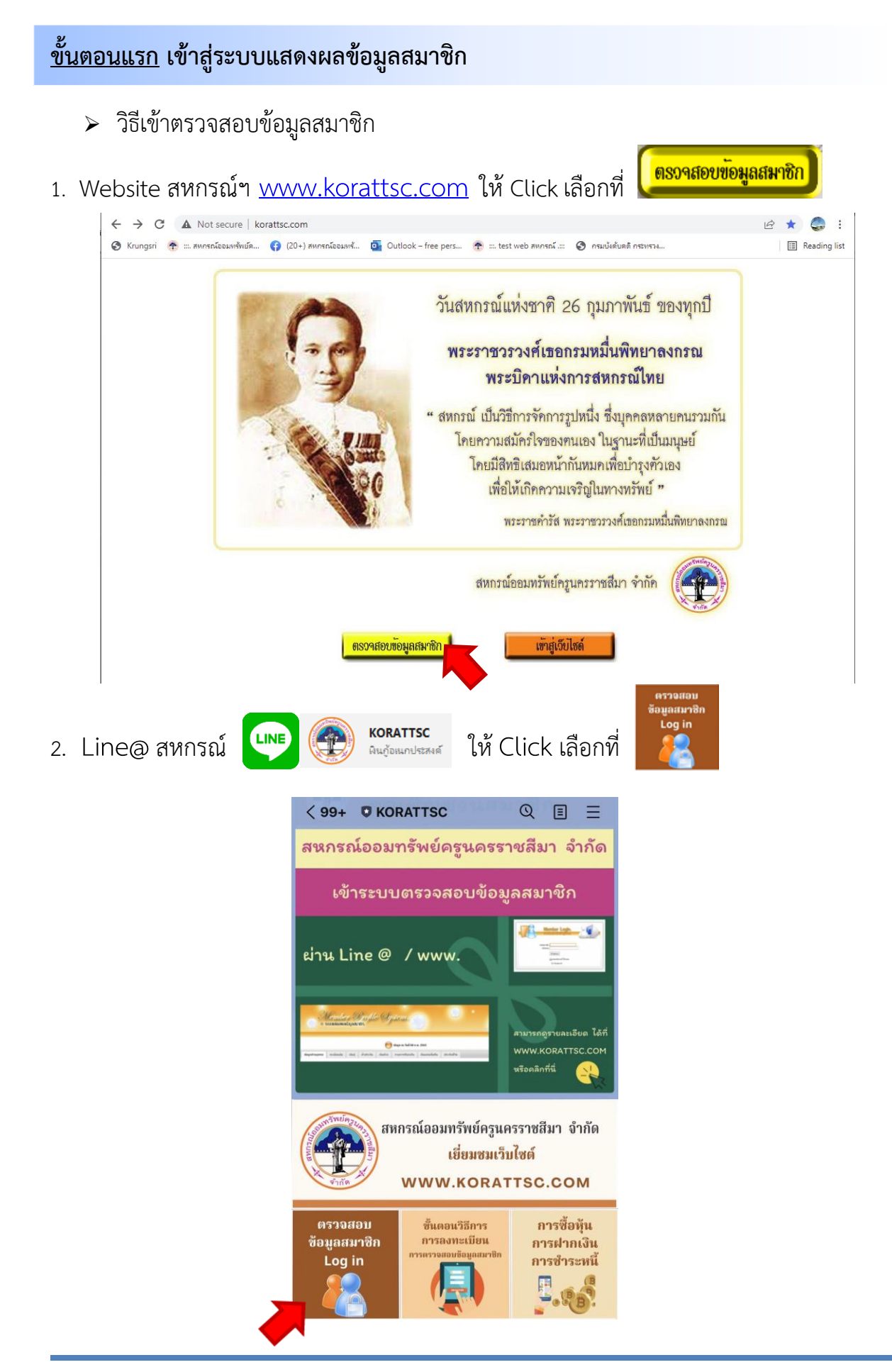

ฟ่ายประมวลพล สหกรณ์ออมทรัพย์ครูนครราชสีมา ำำกัด

 เมื่อเข้าสู่หน้า ระบบแสดงผลสมาชิก ให้กรอกเลขทะเบียนสมาชิกและรหัสผ่านเพื่อเข้าสู่ ระบบต่อไป

้<u>หมายเหตุ</u> กรณีเข้าสู่ระบบแสดงผลสมาชิกไม่ได้ มี 2 กรณี ดังนี้

- **กรณี** ยังไม่ได้ลงทะเบียนเข้าใช้ระบบ ท่านสมาชิกต้องลงทะเบียนยืนยันตัวบุคคลเพื่อเข้าใช้ ระบบแสดงผลข้อมูลสมาชิกก่อนถึงจะสามารถเข้าใช้ระบบได้ โดย Click ที่ <sup>3 ลงทะเบียนเข้าใช้ระบบ</sup>
- 2. กรณี <u>ลืมรหัสผ่าน หรือ Password</u> ท่านสมาชิกสามารถแก้ไขได้เองโดย Click ที่ 🚺 Password

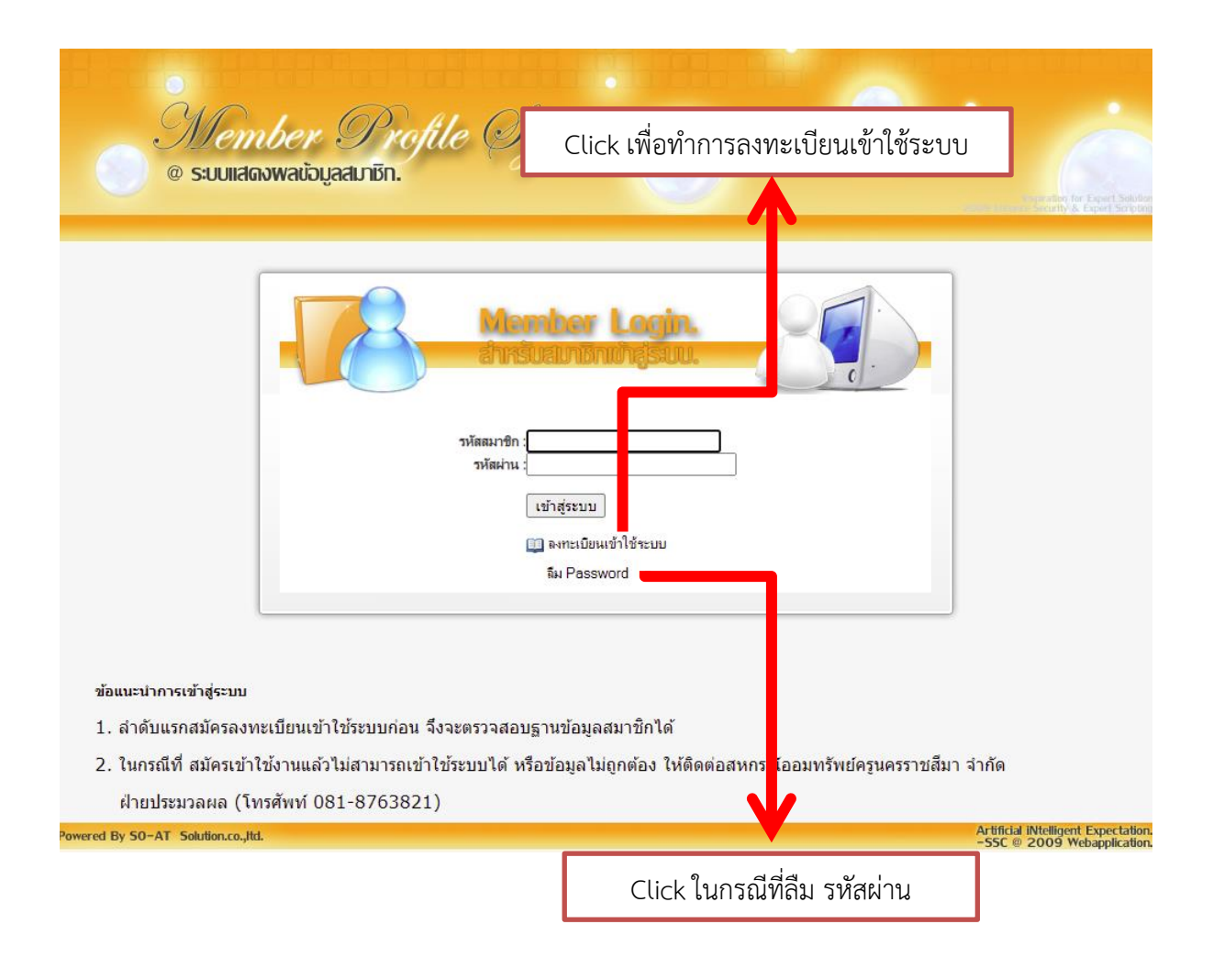

## <u>ขั้นตอนที่สอง</u> การ Print ใบแจ้งยอดเรียกเก็บประจำเดือน/ใบเสร็จรับเงิน

มื่อเข้าสู่หน้า ระบบแสดงผลสมาชิกได้แล้วให้ Click 1 เลือกที่แทบเมนู รายการเรียกเก็บ

|                 | Nembe<br>ระบบแสดงพล | ar (<br>Noua | Profile<br>win              | e Sy    | istem.                    | 9              |             | Parata for Equil Solution |  |
|-----------------|---------------------|--------------|-----------------------------|---------|---------------------------|----------------|-------------|---------------------------|--|
|                 |                     |              |                             | 6       | ข้อมูล ณ วันที่ 09 มี.ค 2 | 2565           |             | 😈 ออกจากระบบ              |  |
| ข้อมูลส่วนบุคคล | ทะเบียนหุ้น         | เงินกู้      | ด้ำประกัน                   | เงินฝาก | รายการเรียกเก็บ           | ปันผลเฉลี่ยคืน | ประกันชีวิต |                           |  |
| ทะเบียน:        | xxxxx               |              | ชื่อ - สกุล:                | xxxxxxx | ****                      |                | สถานะ:      | ปกติ                      |  |
| รหัสหน่วย:      | xxxxx               |              | ชื่อหน่วย:                  | *****   |                           | ดำแหน่ง:       |             | XXXXXXX                   |  |
| วันที่อนุมัติ:  | xxxxxxx             |              | วัน <mark>ที่</mark> ลาออก: | xxxxxxx |                           | อายุสมาชิก:    |             | XXXXXXX                   |  |
| วันเกิด:        | XXXXXXX             |              | อายุ:                       | XXXXXXX |                           |                | เพศ:        | XXXXXXX                   |  |
| กรุ๊ปเลือด:     | xxxxxxx             |              | <mark>เงินเดือน:</mark>     | XXXXXXX |                           |                | มูลค่าหุ้น: | XXXXXXX                   |  |
| งวดหุ้น         | xxxxx               |              | หุ้นรายเดือน:               | xxxxxxx |                           |                | ธนาคาร:     | XXXXX                     |  |
| เลขบัญชี:       | XXXXXXX             |              | การรับปันผล:                | xxxxxxx |                           |                |             |                           |  |
|                 |                     |              | ดอกเบี้ยสะสม:               | xxxxxxx |                           |                |             |                           |  |

แทบหน้า รายการเรียกเก็บ จะแสดงรายการเรียกเก็บของเราในเดือนนั้นๆ ดังภาพที่แสดง จะแสดงข้อมูลเรียกเก็บของเดือน มีนาคม 2565

|                                                    | 9<br>@ 5             | <i>Tember</i><br>suuiiaaswaitsiya | Profile O<br>aunôn. | lysten                  | -0                | เดือน จี       | ] ที่ทำการแสด        | เงข้อบล       |
|----------------------------------------------------|----------------------|-----------------------------------|---------------------|-------------------------|-------------------|----------------|----------------------|---------------|
|                                                    |                      |                                   |                     |                         | /                 |                | J VIVI III I 86661VI |               |
|                                                    |                      |                                   | 6                   | 🦳 ข์ยุลณวั              | นที่ 09 มี.ค 2565 |                |                      | C BONNI       |
|                                                    | T                    |                                   |                     |                         | 1 -               |                |                      |               |
| อมูลส่วนบุคคล ทะเบียนหุ้น เงินกู้ คำประกัน เงินฝาก |                      |                                   |                     | า ร <mark>ุ</mark> ยการ | เรียกเกับ ปันผล   | เฉลียคืน ประกั | นชีวิต               |               |
|                                                    | ดวรเรียน             | อเอ็มประช่อเดือน                  | 2                   |                         | Sub               | mit            |                      |               |
| 🀲 ราย<br>เลขที่ใบ                                  | การเรยา<br>แสร็จ : X |                                   | วันที่ใบเสร็จ: 28   | ม.ค 2565                | Sub               |                |                      | —พิมพ์ใบเสร็จ |
| รหัส                                               | เดือน                | เ คำอธิบาย                        | รายการ              | <b>J</b> 70             | เงินด้น           | ดอกเบี้ย       | เงินเรียกเก็บ        | คงเหลือ       |
| ML01                                               | มี.ค                 | เงินกู้ฉุกเฉิน                    | XXXXXXXX            | xx                      | XXXXXXXX          | XXXXXXXX       | XXXXXXXX             | XXXXXXXX      |
| ML02                                               | มี.ค                 | เงินกู้สามัญ                      | XXXXXXXX            | XX                      | XXXXXXXX          | XXXXXXXX       | XXXXXXXX             | XXXXXXXX      |
| ML02                                               | มี.ค                 | เงินกู้สามัญ                      | XXXXXXXX            | xx                      | XXXXXXXX          | XXXXXXXX       | XXXXXXXX             | XXXXXXXX      |
| 1102                                               | มี.ค                 | เงินกู้สามัญ                      | XXXXXXXX            | xx                      | XXXXXXXX          | XXXXXXXX       | XXXXXXXX             | XXXXXXXX      |
| 1500                                               | มี.ค                 | หุ้นรายเดือน                      |                     | xx                      | 0.00              | 0.00           | XXXXXXXX             | 0.00          |
| MIOO                                               | มี.ค                 | ประกันปกติ                        | xxxxxxxx            |                         | 0.00              | 0.00           | 395.42               | 0.00          |
|                                                    |                      |                                   |                     |                         |                   |                |                      |               |
| MI21                                               | มี.ค                 | ประกันปกติ(คก.2)                  | XXXXXXXX            |                         | 0.00              | 0.00           | 395.42               | 0.00          |

หากท่านสมาชิกต้องการ Print ใบแจ้งยอดเรียกเก็บประจำเดือน/ใบเสร็จรับเงิน ในเดือน ใดๆ ให้เลือกที่ 2 มีมาคม 2022 เพื่อเลือกเดือน และปี ที่ต้องการ จะ Print แล้วกดที่ 3 Submit เพื่อแสดงข้อมูลในเดือน และปี ที่เราต้องการ จากนั้นกด 4 เมื่อกดที่ พิมพ์ใบเสร็จเรียบร้อยแล้ว โปรแกรมก็จะแสดงหน้าตา ใบแจ้งยอดเรียก เก็บประจำเดือน/ใบเสร็จรับเงิน มาให้

## <u>หมายเหตุ</u>

- เปิดที่เครื่องคอมพิเตอร์ สมาชิกสามารถพิมพ์ออกมาได้เลย หรือจะบันทึก
  เป็นไฟล์ pdf ก็ได้
- เปิดที่มือถือ สมาชิกสามารถแคปหน้าจอมือถือได้เลย หรือจะบันทึกเป็น ไฟล์ pdf ก็ได้ (การบันทึกเป็นไฟล์ pdf ขึ้นอยู่กับมือถือแต่ละเครื่อง)

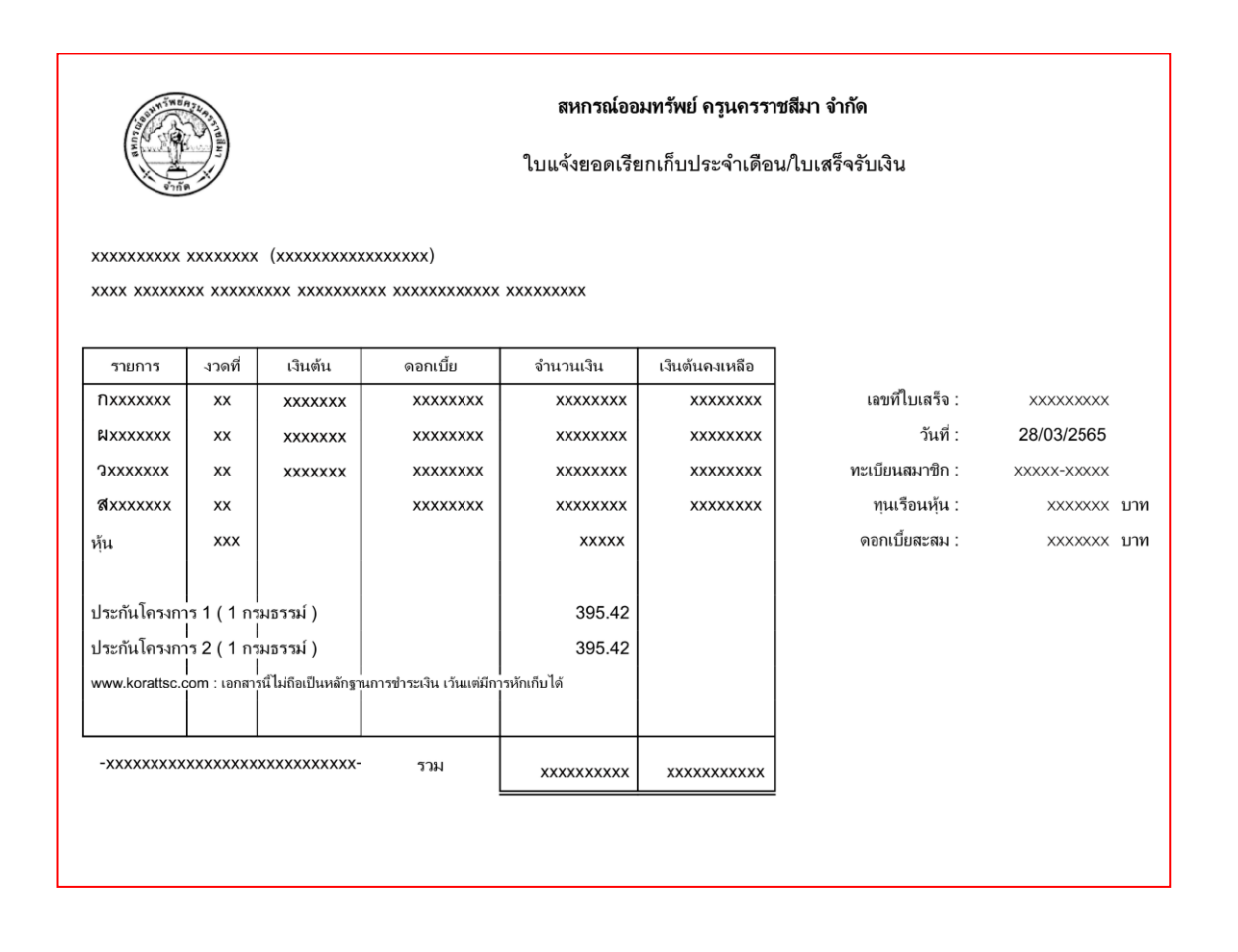